# チタン合金の主要方位をシュミレーション

LaboTexのシュミレーションを使用しチタン合金の主要方位 ODF 図を作成。 ODF 図から極点図、逆極点図を作成し、Exportし ODF 図、極点図、逆極点図の整合性をチェックする。

シュミレーションした各方位の {002} 極点図

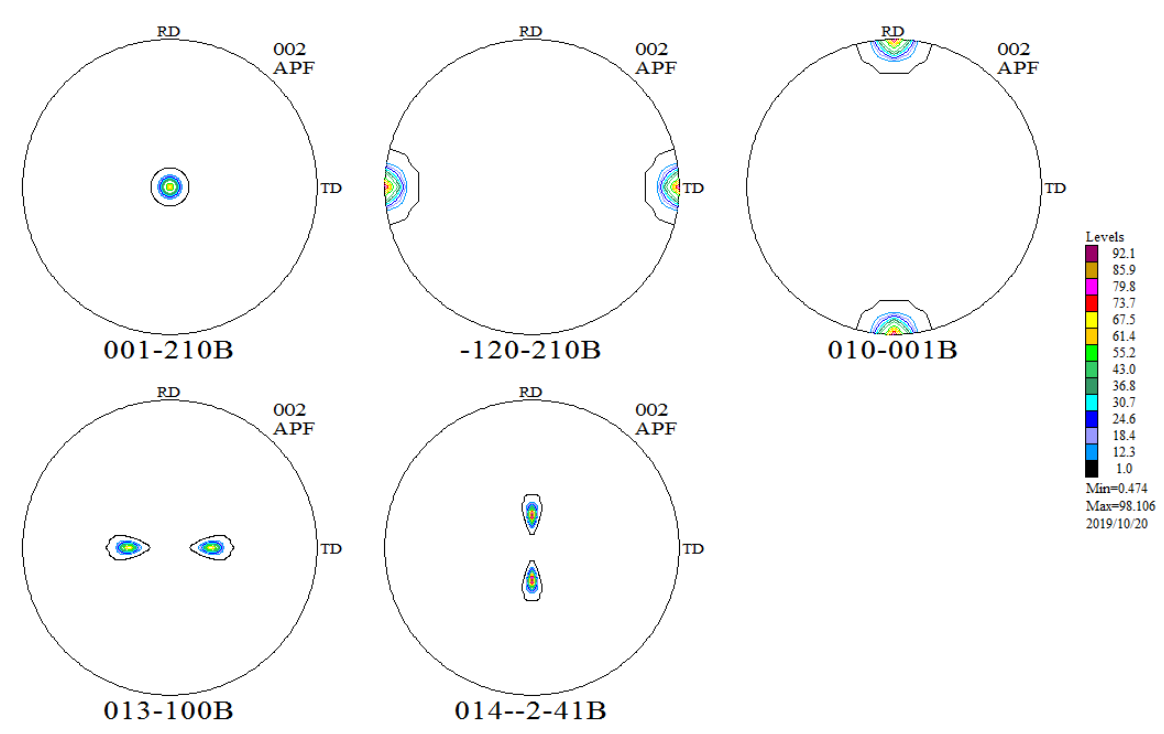

2019年10月20日 *HelperTex Office* 

1. 概要

Hexagonalでは、Ti, Mgが扱われる。

T i の主要方位をLaboTexで計算し、3指数から4指数に変えて表示してみます。

2. LaboTexでは、ODFのModeling機能があります。

予め、Option画面で B-Type (<sup>BType X=[10-10]</sup>)を選択しEuler角度で入力する。

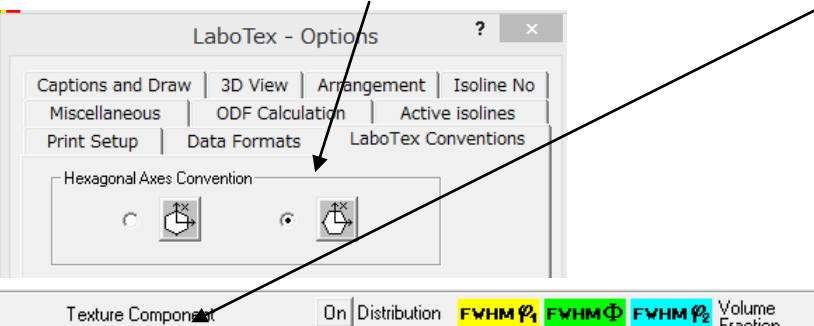

| l exture Component           |   | Un | Distribution | F WHM #4 | FAHM | F WHM ¥2 | Fraction |                            |
|------------------------------|---|----|--------------|----------|------|----------|----------|----------------------------|
| { 0.00, 0.00, 0.00}          | • | ◄  | Gauss 💌      | 10.0     | 10.0 | 10.0     | 50 🕂 %   | - Sample Name              |
| { 54.74, 90.0, 45.} brass    | Ŧ |    | Gauss 👻      | 10.0     | 10.0 | 10.0     | 10 🕂 %   | 001-210B                   |
| { 39.23, 65.91, 26.5} copper | Ŧ |    | Gauss 🖵      | 10.0     | 10.0 | 10.0     | 10 🕂 %   | Project Name               |
| { 0.0, 45., 0.} goss         | Ŧ |    | Gauss 🖵      | 10.0     | 10.0 | 10.0     | 10 🕂 %   | Ti-B 🗨                     |
| { 45., 90., 0.}              | Ŧ |    | Gauss 🖵      | 10.0     | 10.0 | 10.0     | 10 🕂 %   |                            |
| { 35.26, 90., 45.}           | Ŧ |    | Gauss 🖵      | 10.0     | 10.0 | 10.0     | 10 🕂 %   | Cell Parameters (Relative) |
| { 35.26, 90., 45.}           | Ŧ |    | Gauss 👻      | 10.0     | 10.0 | 10.0     | 10 🔆 %   | a 1.0 b 1.0 c 1.587        |
| { 90., 54.74, 45.}           | Ŧ |    | Gauss 🖵      | 10.0     | 10.0 | 10.0     | 10 🕂 %   |                            |
| { 74.21, 45., 90.}           | Ŧ |    | Gauss 👻      | 10.0     | 10.0 | 10.0     | 10 🕂 %   | ∝ 90.C β 90.C γ 120.1      |

又、ODF表示では、X軸を選択表示できます。

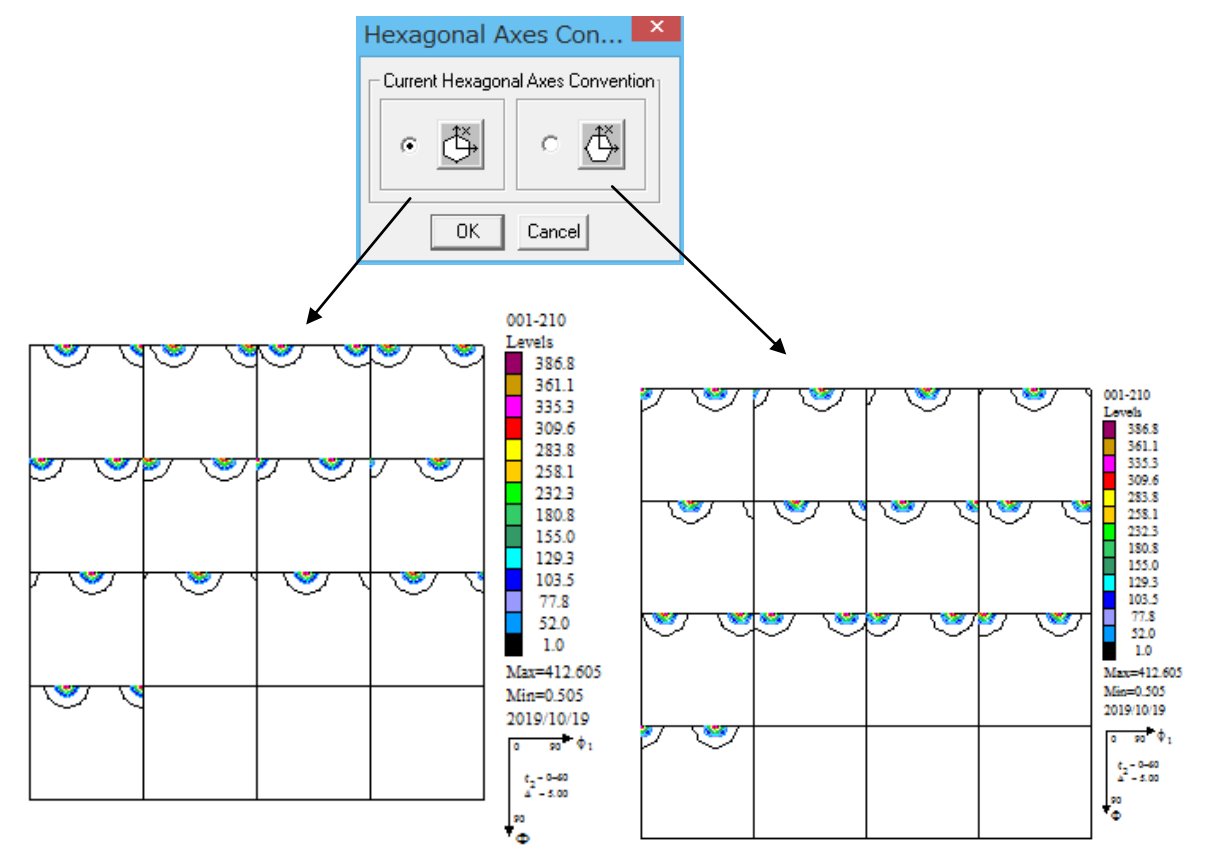

左をA-TYpe、右をB-Typeとして扱います。 入力はEuler角度からODF図を作成 以下で右側のX軸を[10-10]として扱います。

3. ODF図を4指数で扱うため、ODF図をEXportし、CTRソフトウエアで表示します。 ODF図をExportする場合、B-TypeでExportします。

|      |                                    |                             |          |       | L            | aboTex ·    | - Ti-Plane      | User           |          |
|------|------------------------------------|-----------------------------|----------|-------|--------------|-------------|-----------------|----------------|----------|
| File | Edit Viev                          | v Calculation               | Analysis | Model | ing Help     |             |                 |                |          |
|      | New Samp<br>Open Samp<br>Change/Ne | le/Project<br>ble<br>w User |          |       |              | A 🛃 🧱       |                 | ₩VJ 🛦          | <b>.</b> |
|      | ODF Expor                          | t                           |          | •     | ODF Export ( | (Phi 1 Sect | tion)           |                | H        |
|      | PF Export                          |                             |          |       | ODF Export   | (Phi 2 Sec  | tion)           |                | mc       |
|      | EPF/PPF/CO                         | DR/POW/SOR E                | xport    |       | ODF Export ( | (Phi 1, Phi | 2, Phi, Odf) B  | asic area      |          |
|      | Print                              |                             |          |       | ODF Export(  | Phi1,Phi2,F | Phi) Full range | ·              | 10       |
|      | Print Setup                        |                             |          | _     | <u>e</u> 4   | <b>Y</b>    | <b>1</b>        | 283.8<br>258.1 | Ma»      |

### GPODFDisplayでB-Typeを扱う場合

| 1 | <u>86</u> | GPODFDisplay 1.33M by CTR user CTR HelperTex     |      |                        |          |  |  |  |  |  |  |  |
|---|-----------|--------------------------------------------------|------|------------------------|----------|--|--|--|--|--|--|--|
| ł | File      | Titanium View Search 7.0,7,false Help Fib        | er O | DF DataBase Resolution |          |  |  |  |  |  |  |  |
|   |           | LaboTex ODF Export (PHI1 PHI2 PHI ODF)           |      | (Hexa: AType) or Other |          |  |  |  |  |  |  |  |
|   |           | TexTools ODF Export                              |      | (Hexa: BType)          | <b>X</b> |  |  |  |  |  |  |  |
| F | 3 — Т     | StandardODF (ODF15.0DF15.bin)<br>y p e として読み込みます |      |                        |          |  |  |  |  |  |  |  |

## GPODFDisplayで方位計算

ODF 図上をマウス移動で方位計算し、クリック位置を+、計算方位位置を〇で表示

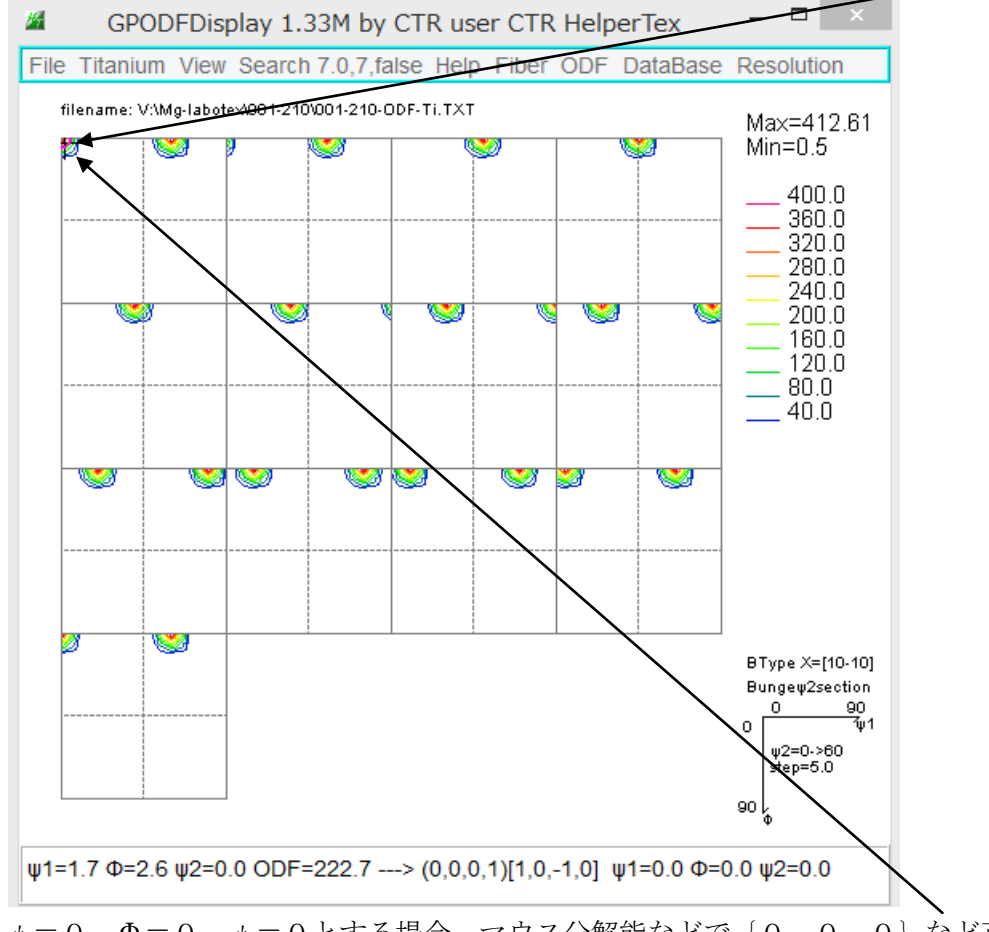

 $\phi = 0$ 、 $\Phi = 0$ 、 $\phi = 0$ とする場合、マウス分解能などで $\{0, 0, 0\}$ など正確に選択が難しい場合

表示している $\phi$ 2画面上をマウスクリックで+〇を消し、Titaniumをクリック CrystalOrientationを表示

| <u>88</u>    | GPODFDisplay 1.33               | 3M by CTR user CTR HelperTex          |  |  |  |  |  |  |  |
|--------------|---------------------------------|---------------------------------------|--|--|--|--|--|--|--|
| File Ti      | tanium View Search 7            | 7.0,7,false Help Fiber ODF DataBa     |  |  |  |  |  |  |  |
| fi           | 30DF                            | 1-210-0DF-TI.TXT                      |  |  |  |  |  |  |  |
| 2            | ALLODF                          |                                       |  |  |  |  |  |  |  |
|              | Hexagonal                       |                                       |  |  |  |  |  |  |  |
|              | CrystalOrientation              |                                       |  |  |  |  |  |  |  |
| ∎ ∣<br>Tita  | n i umを選択、E u                   |                                       |  |  |  |  |  |  |  |
| 25           | HexaConvert 1.0                 | 09M by CTR user CTR HelperTex 🛛 – 🗖 🔜 |  |  |  |  |  |  |  |
| File Step    | Help                            |                                       |  |  |  |  |  |  |  |
| /            | A 🗌 X-Axis[100] ([2-1-10])      | . B 🗹 X-Axis[210] ([10-10])           |  |  |  |  |  |  |  |
| MIller N     | otation (3Axis Notation)        |                                       |  |  |  |  |  |  |  |
| Miller Br    | avais Notation(# Axis Notation) |                                       |  |  |  |  |  |  |  |
| Euler(p Fp2) |                                 |                                       |  |  |  |  |  |  |  |
|              | Material setect                 |                                       |  |  |  |  |  |  |  |
|              | Titanium.TXT                    | ~                                     |  |  |  |  |  |  |  |
|              |                                 |                                       |  |  |  |  |  |  |  |
|              | c/a 1.587                       | ψ2 0 v Calc                           |  |  |  |  |  |  |  |

4指数を選択、Disp、Return Structure

| 🛛 HexaConvert 1.09M by CTR user CTR HelperTex 🛛 – 🗆 💌 |
|-------------------------------------------------------|
| File Step Help                                        |
| A 🗆 X-Axis[100] ([2-1-10])                            |
| MIller Notation (3Axis Notation)                      |
|                                                       |
| Mill Bravais Notation(4 Axis Notation)                |
|                                                       |
| Euler(p1Fp2)                                          |
|                                                       |
| Material select                                       |
| Titanium.TXT 🗸                                        |
|                                                       |
| c/a 1.587 ψ2 0 ✓ Calc                                 |
| DISP                                                  |
| Position 10 V Disp size 200 V DISP                    |
| BG Corr Black v Line size 1.0 v MINUS                 |
| OK Return Structure                                   |

ODF図上にEuler角度(0、0、0)を表示します。

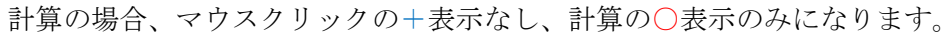

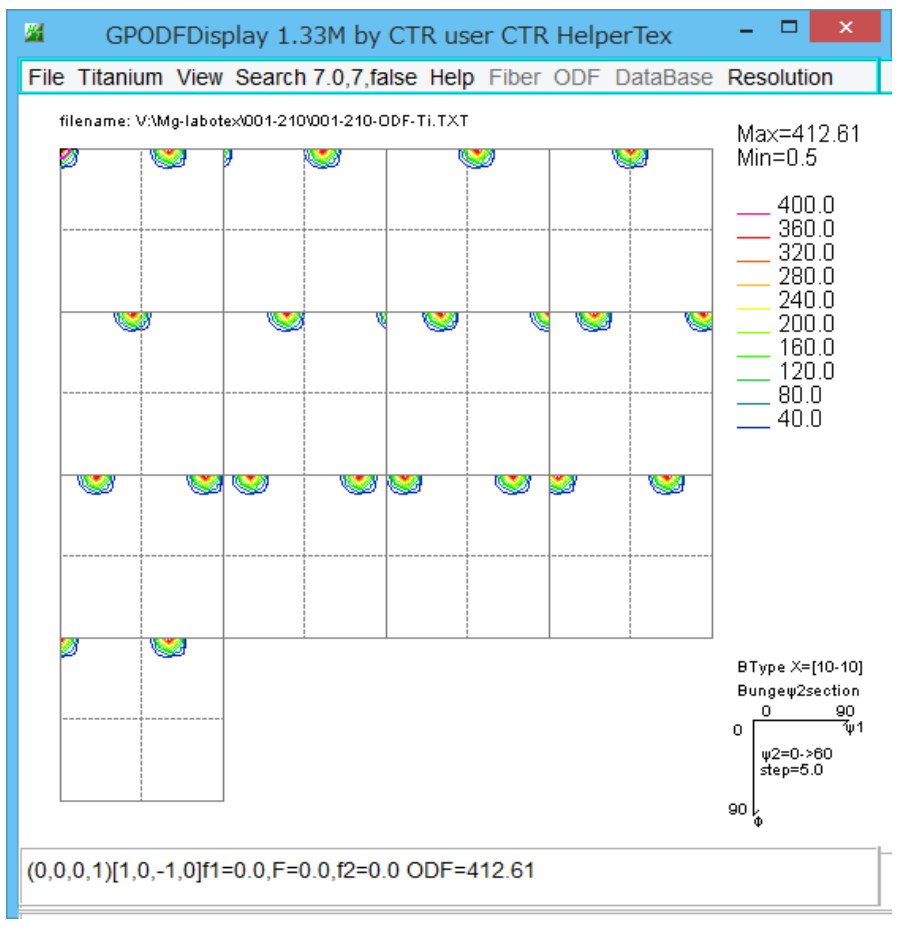

# 5. 逆極点図表示と方位の決定

LaboTexde計算した逆極点図をExportし、CTRで扱う。

InverseTools の GPInverseDisplay を使用

| <u>24</u>                    |                               | ODFPoleFigure2 3.58YMT[19/12/31] by CTR                 |  |  |  |  |  |
|------------------------------|-------------------------------|---------------------------------------------------------|--|--|--|--|--|
| File Linear(absolute)3D      | ToolKit Help InitSet BGMode I | Measure Condition Free OverlapRevision MinimumMode Rp   |  |  |  |  |  |
| Files select<br>ASC(RINT-PC) | PFtoODF3                      |                                                         |  |  |  |  |  |
| -Calcration Condition        | SoftWare                      |                                                         |  |  |  |  |  |
| Previous Next                | ImageTools                    |                                                         |  |  |  |  |  |
| Backgroud delete mode        | PopLATools                    |                                                         |  |  |  |  |  |
| 🔽 🔿 DoubleMode 🔿 Si          | ODFAfterTools                 | de 💿 Nothing BG defocus DSH1.2mm+Schulz+RSH5 🗸 🗌 Minimu |  |  |  |  |  |
| Peak slit <b>7.0</b> mm BG   | PoleOrientationTools          | GSIit BG Scope 80 deg. 90 deg. Set Dis                  |  |  |  |  |  |
| - AbsCalc                    | DataBaseTools                 |                                                         |  |  |  |  |  |
| Schulz reflection meth       | FiberTools                    | 13.9 1/cm Thickness 0.1 cm v 2Theta                     |  |  |  |  |  |
| Defocus file Select          | StandardODFTools              |                                                         |  |  |  |  |  |
| Defocus(1) function          | DefocusTools                  |                                                         |  |  |  |  |  |
| Make defocus func            | ClusterTools                  | Normalization                                           |  |  |  |  |  |
| Defocus(3) function          | InverseTools                  | BB185mm v Limit Alfa Defocus value F                    |  |  |  |  |  |
| O Defocus(2) function        | MeasureDatatoASCTools         | DSH12mm+Schulz+RSH5mm                                   |  |  |  |  |  |
|                              | OrientationDisplayTools       | Search minimum rp.(Oub                                  |  |  |  |  |  |

| 🞽 Inve                             | rseTools 1.13ST[19/12/31]  | by CTR – 🗆 💽               |
|------------------------------------|----------------------------|----------------------------|
| File Help                          |                            |                            |
| Asc<br>Profile( or Division)       | ProfiletoDivisionProfile   | DivisionProfile(index) Asc |
| r Asc<br>DivisionProfile(Index)    | InverseAll                 | Inverse TXT File           |
| TXT<br>HKL Intens 2Theta TEXT data | MeasureDatatoMYICDD        | MYICDD data                |
| InverseTXT<br>Inverse Data         | InverseDisplay             | Inverse 3D Display         |
| InverseTXT<br>Hexainverse Data     | InverseDisplayHexa         | Hexalnverse 3D Display     |
| Asc<br>Profile                     | Lotgering Method           | Text Data                  |
| Asc(files)<br>Profiles             | Lotgering and Inverse      | Text Data                  |
| ODF-Inverse<br>Inverse Data        | InverseDirection           | Direction-Plane Data disp  |
| ODF-Inverse<br>Inverse Data        | GPInverseDisplay           | Inverse Contour Display    |
| Inverselist<br>Inverse Data        | InverseCubicContourDisplay | InverseContour Display     |
| Inverselist<br>Inverse Data        | InverseContourDisplay      | InverseContour Display     |
| Inverselist<br>Inverse Data        | InverseDisp2               | InverseDisplay36Box        |
| hkllist<br>txtdata apend           | hkllistDisplay             | csv file                   |
| hkllisdtDisplay<br>listDisplay     | InverseResultDisplay       | resultDisplay              |
| ODF-Inverse                        | GPInverseDisplay-old       | Inverse 3D Display         |

ND-RD の方向を決定 逆極点図は Contour と 3 Dを表示

| GPInverseDisplay 1.3157[19/12/31] by CTR – 🗆 🗙                                                                               |
|----------------------------------------------------------------------------------------------------|
| File Help                                                                                                    |
| Material                                                                                                    |
| Titanium.TXT 29705 b 2.9505 c 4.6826 α 90.0 β 90.0 γ 120.0                                                                   |
| ODF                                                                                                    |
| LaboTex popLA StnadredODF TexTools                                                                                           |
| Method                                                                                                    |
| Plane  V Miller Nortation(3 Axis Nortation) V 15 15                                                                          |
| Inverse data select                                                                                                    |
| V:\Ti-labotex\001-210\001-210AtoB-Inverse.TPF                                                                                |
| Inverse Display                                                                                                    |
| Inverse max val   2D-3D                                                                                                    |
| 77.86         2D         0.3         < 1.0         800         Cycles         1         v         Weight         9         v |
| Peak data                                                                                                    |
| Disp Font size 12 v Filename 12 v Base 12 v Full Inverse disp Inverse data                                                   |
| Display                                                                                                    |
|                                                                                                    |
| ContourDisplay Center[001] Level II Peak serach                                                                              |
|                                                                                                    |
|                                                                                                    |
|                                                                                                    |

| 3指数のPlaneでは                                                                                                    |            |  |  |  |  |  |  |  |
|----------------------------------------------------------------------------------------------------|------------|--|--|--|--|--|--|--|
| Plane  V Miller Nortation(3 Axis Nortation)  V                                                                                                    | Deland     |  |  |  |  |  |  |  |
| {001}0.0 30.0 77.86 0.0 0.0<br>4指数のDirectionでは<br>rMethod                                                                                                    | Peaksearch |  |  |  |  |  |  |  |
| Direction  V Miller-Bravais Notation(4 Axis Nortation) V                                                                                                    | PeakSearch |  |  |  |  |  |  |  |
| [0 0 0 1] 0.0 30.0 77.86 0.0 0.0                                                                                                    |            |  |  |  |  |  |  |  |
| Contour の場合、マウス指定の Plane<->Direction は                                                                                                    |            |  |  |  |  |  |  |  |
| InverseContourDisplay 1.24ST[19/12/31] by                                                                                                    |            |  |  |  |  |  |  |  |
| File Help View Titanium Max=9 Direction MousePosition ON Directioninput         V:\Ti-labotex\001-210\Inverse       Plane       Max=77.86         toCenter[001]       70.0       60.0       50.0         11-201       40 n       40 n                                                                                                |            |  |  |  |  |  |  |  |
|                                                                                                    |            |  |  |  |  |  |  |  |
| ✓ InverseContourDisplay 1.24ST[19/12/31] by □ × File Help View Titanium Max= © Direction MousePosition ON Directioninput Input Plane                                                                                                    |            |  |  |  |  |  |  |  |
| M InverseDirection 1.15ST[19/12/31] b                                                                                                    |            |  |  |  |  |  |  |  |
| File Help         Max index       15         Method       Direction         Material       Titanium.txt         φ       0       β       0       Calc       Center[001]         Hexagonal:       Input βangle       30->60       3       15       3       15         Plane       Max index       15       5       3       15       15 |            |  |  |  |  |  |  |  |
| Exit return Structure                                                                                                    |            |  |  |  |  |  |  |  |

これらの機能を使って説明します。

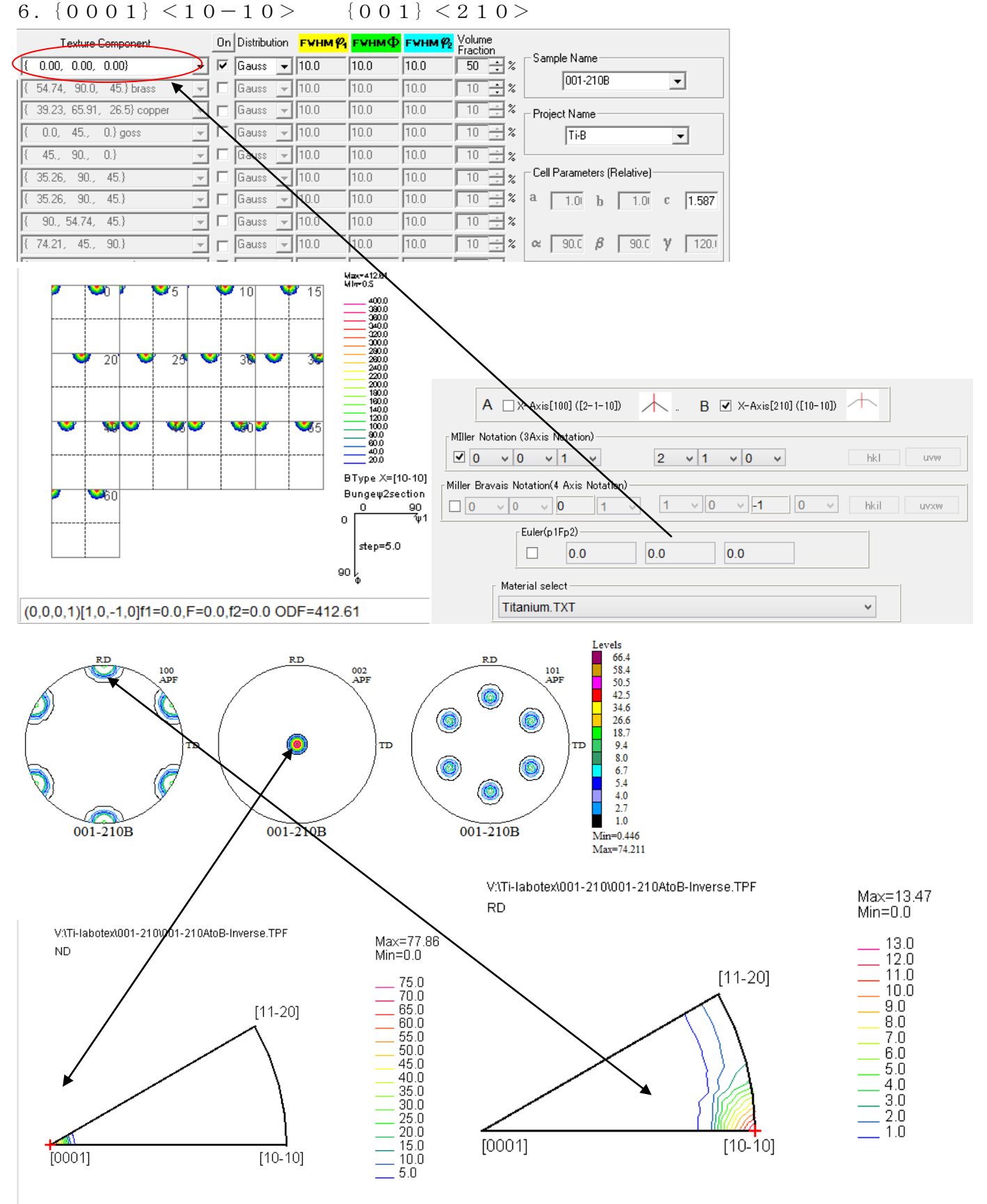

( φ=0.0 , β=0.0 ) Z=77.86 --> (0,0,0,1)

 $(\phi=90.0, \beta=30.0)$  Z=13.47 --> [1,0,-1,0]

# 7. $\{-1 \ 2 - 1 \ 0\} \ < 1 \ 0 - 1 \ 0 > \ \{-1 \ 2 \ 0\} \ < 2 \ 1 \ 0 >$

| Texture Component                                                   |                    | Ωn       | Distribut                | tion | EVHM Ø.   | БУНМФ      | EVHN®          | 2. Volume                                                                                                    |                                                                                                    |                                                                                                 |
|---------------------------------------------------------------------|--------------------|----------|--------------------------|------|-----------|------------|----------------|----------------------------------------------------------------------------------------------------|----------------------------------------------------------------------------------------------------|-------------------------------------------------------------------------------------------------|
|                                                                     | -                  | <u>.</u> | Gauee                    | -    | 10.0      | 10.0       | 10.0           | Fraction                                                                                                    | Sample Name                                                                                                    |                                                                                                 |
| { 54.74 90.0 45 } brace                                             |                    |          | Gauee                    |      | 10.0      | 10.0       | 10.0           |                                                                                                    | -120-210B                                                                                                    |                                                                                                 |
| { 39.23, 65.91, 26.5} copper                                        |                    |          | Gauss                    |      | 10.0      | 10.0       | 10.0           |                                                                                                    | Project Name                                                                                                    |                                                                                                 |
| { 0.0. 45 0.} goss                                                  |                    | П        | Gauss                    |      | 10.0      | 10.0       | 10.0           |                                                                                                    |                                                                                                    |                                                                                                 |
| { 45., 90., 0.}                                                     |                    |          | Gauss                    | -    | 10.0      | 10.0       | 10.0           |                                                                                                    |                                                                                                    |                                                                                                 |
| { 35.26, 90., 45.}                                                  |                    |          | Gauss                    |      | 10.0      | 10.0       | 10.0           | 10 2 %                                                                                                    | Cell Parameters (Relative)                                                                                                    |                                                                                                 |
| { 35.26, 90., 45.}                                                  |                    |          | Gauss                    | T    | 10.0      | 10.0       | 10.0           | 10 2%                                                                                                    | a 1.0 h 1.0 c 1.587                                                                                                    |                                                                                                 |
| { 90., 54.74, 45.}                                                  | -                  |          | Gauss                    | -    | 10.0      | 10.0       | ,<br>10.0      | 10 + %                                                                                                    |                                                                                                    |                                                                                                 |
| { 74.21, 45., 90.}                                                  | -                  | Г        | Gauss                    | -    | 10.0      | 10.0       | 10.0           | 10 + %                                                                                                    | ∝ 90.C β 90.C γ 120.1                                                                                                    |                                                                                                 |
| ,<br>{ 15.23, 47.12, 68.20}                                         | -                  |          | Gauss                    |      | ,<br>10.0 | 10.0       | 10.0           | 10 ÷ %                                                                                                    |                                                                                                    |                                                                                                 |
| 0 5<br>20 2<br>40 4<br>60<br>(-1.2,-1.0)[1.0,-1.0][1=0.0,F=90.0,f2= | 5<br>15<br>=0.0 OI | DF=4     | 10<br>30<br>50<br>135.09 |      | 15<br>    | Max=435.09 |                | A X-Axis[100<br>Notation (3Axis Not<br>1 2 2 0<br>Iravais Notation(4 A<br>2 0 1<br>Euler(p1Fp<br>Euler(p1Fp<br>I<br>I<br>I<br>I<br>I<br>I<br>I<br>I<br>I<br>I<br>I<br>I<br>I<br>I<br>I<br>I<br>I<br>I<br>I | $B \checkmark X - Axis[210] ([10-10])$ itation) $2 \lor 1 \lor 0 \lor 1$ itation) $0 \lor 1 \lor 0 \lor 1 0 \lor 1$ itation) $0 \lor 1 \lor 0 \lor 1 0 \lor 1$ itation) $0 \lor 1 \lor 0 \lor 1 0 \lor 1$ itation) $0 \lor 1 \lor 0 \lor 1 0 \lor 1$ itation) $0 \lor 1 \lor 0 \lor 1 0 \lor 1$ itation) $0 \lor 1 \lor 0 \lor 1$ itation) $0 \lor 1 \lor 0 \lor 0$ itation) $0 \lor 1 \lor 0 \lor 0$ itation) $0 \lor 1 \lor 0 \lor 0$ itation) $0 \lor 1 \lor 0 \lor 0$ itation) $0 \lor 1 \lor 0 \lor 0$ itation) $0 \lor 1 \lor 0 \lor 0$ itation) $0 \lor 0 \lor 0$ itation) $0 \lor 0 \lor 0 \lor 0$ itation) $0 \lor 0 \lor 0 \lor 0$ itation) $0 \lor 0 \lor 0 \lor 0$ itation) $0 \lor 0 \lor 0 \lor 0$ itation) $0 \lor 0 \lor 0 \lor 0$ itation) $0 \lor 0 \lor 0 \lor 0$ itation) $0 \lor 0 \lor 0 \lor 0$ itation) $0 \lor 0 \lor 0 \lor 0$ itation) $0 \lor 0 \lor 0 \lor 0$ itation) $0 \lor 0 \lor 0 \lor 0$ itation) itation) itation) itation) itation) itation) itation) itation) itation) itation) itation) itation) itation) itation) itation) itation) itation) itation) itation) itation) itation) itation) itation) itation) itation itation) itati | hki v                                                                                           |
| V:\TI-labotext-120-210\001<br>ND                                    | 1-210-1            | inv-b    | -120-210                 | -20  |           |            | 7<br>-120-210E | V:TL-labotext-<br>RD                                                                                                    | 120-2100001-210-inv-b.TPF                                                                                                    | Max=27.6'<br>Min=0.0<br>24.0<br>22.0<br>18.0<br>14.0<br>12.0<br>4.0<br>2.0<br>8.0<br>6.0<br>4.0 |

UVXW

( φ=90.0 , β=60.0 ) Z=27.7 --> (1,1,-2,0)

( φ=90.0 , β=30.0 ) Z=27.61 --> [1,0,-1,0]

### 8. $\{0 \ 1-1 \ 0\} < 0 \ 0 \ 0 \ 1 > \{0 \ 1 \ 0\} < 0 \ 0 \ 1 >$

| ı. | T      | exture ( | Component    |                         | On                      | Distributi | ion          | FYHM 🖗 | г₩нмФ | F¥HM 🖗 | Volum<br>Eracti | ne<br>on |                            |
|----|--------|----------|--------------|-------------------------|-------------------------|------------|--------------|--------|-------|--------|-----------------|----------|----------------------------|
| {  | 90.00, | 90.00,   | 30.00}       | •                       | $\overline{\checkmark}$ | Gauss      | •            | 10.0   | 10.0  | 10.0   | 50              | ⇒%       | Sample Name                |
| {  | 54.74, | 90.0,    | 45.} brass   | $\overline{\mathbf{v}}$ |                         | Gauss      | -            | 10.0   | 10.0  | 10.0   | 10              | ÷%       |                            |
| {  | 39.23, | 65.91,   | 26.5} copper | Ψ.                      |                         | Gauss      | Ψ.           | 10.0   | 10.0  | 10.0   | 10              | ÷%       | Project Name               |
| {  | 0.0,   | 45.,     | 0.} goss     | Ŧ                       |                         | Gauss      | Ψ.           | 10.0   | 10.0  | 10.0   | 10              | ÷%       | Ti-B 🗨                     |
| {  | 45.,   | 90.,     | 0.}          | Ŧ                       |                         | Gauss      | Ŧ            | 10.0   | 10.0  | 10.0   | 10              | ÷%       |                            |
| ł  | 35.26, | 90.,     | 45.}         | -                       |                         | Gauss      | Ŧ            | 10.0   | 10.0  | 10.0   | 10              | ÷%       | Cell Parameters (Relative) |
| ł  | 35.26, | 90.,     | 45.}         | -                       |                         | Gauss      | -            | 10.0   | 10.0  | 10.0   | 10              | ÷%       | a 1.0 b 1.0 c 1.587        |
| {  | 90., 5 | 54.74,   | 45.}         | -                       |                         | Gauss      | Ψ.           | 10.0   | 10.0  | 10.0   | 10              | - %      |                            |
| {  | 74.21, | 45.,     | 90.}         | <b>_</b>                |                         | Gauss      | -            | 10.0   | 10.0  | 10.0   | 10              | = %      | ∝ 90.C β 90.C γ 120.1      |
| {  | 15.23, | 47.12,   | 68.20}       | Ŧ                       |                         | Gauss      | $\mathbf{v}$ | 10.0   | 10.0  | 10.0   | 10              | - %      |                            |

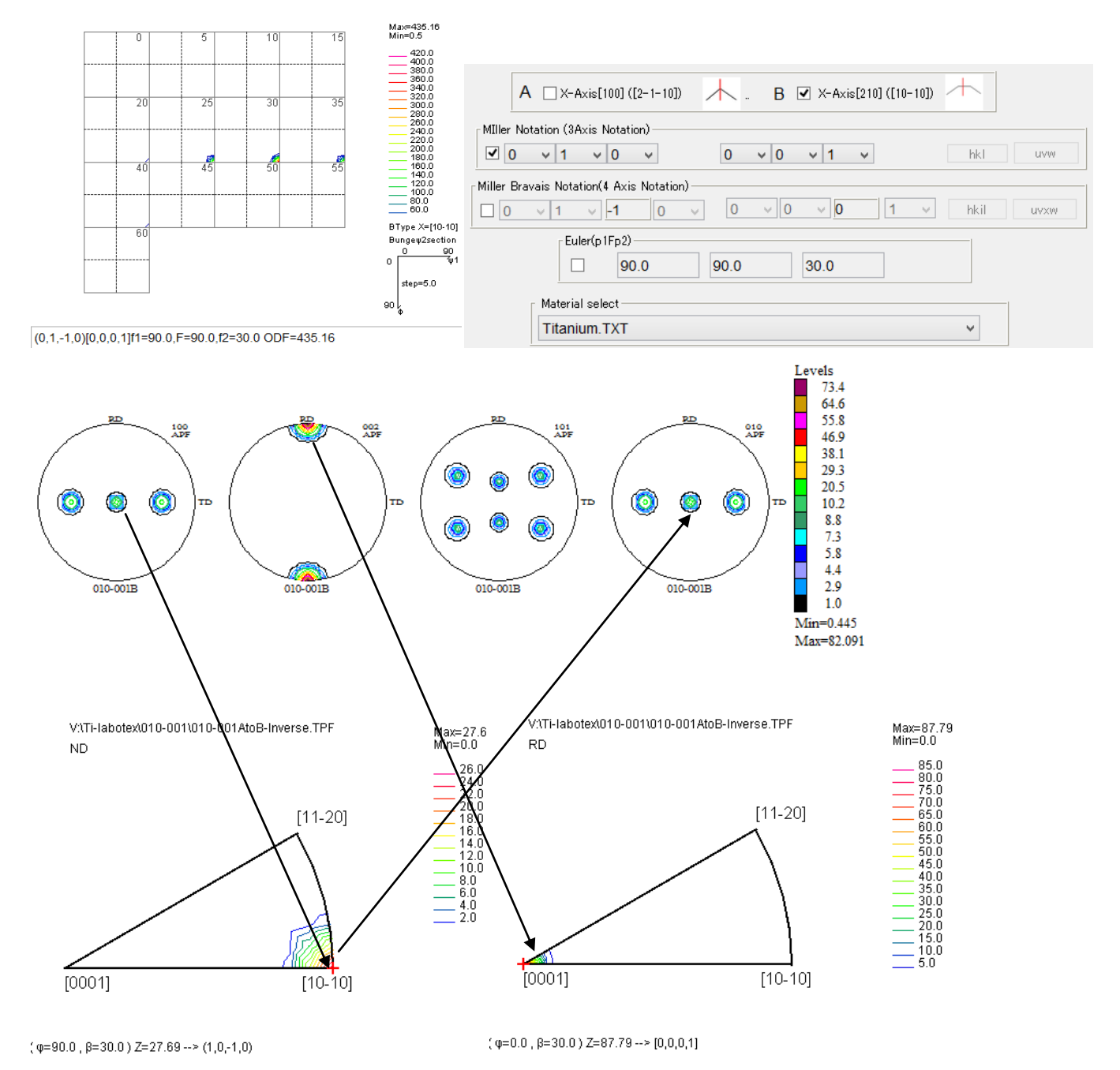

{01-10} <0001>に対し、ND 逆極点図は、(10-10)面で、(100),(010)が一致する。 RD 逆極点図は、[0001]方向で[002]と一致する。

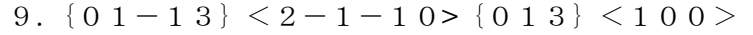

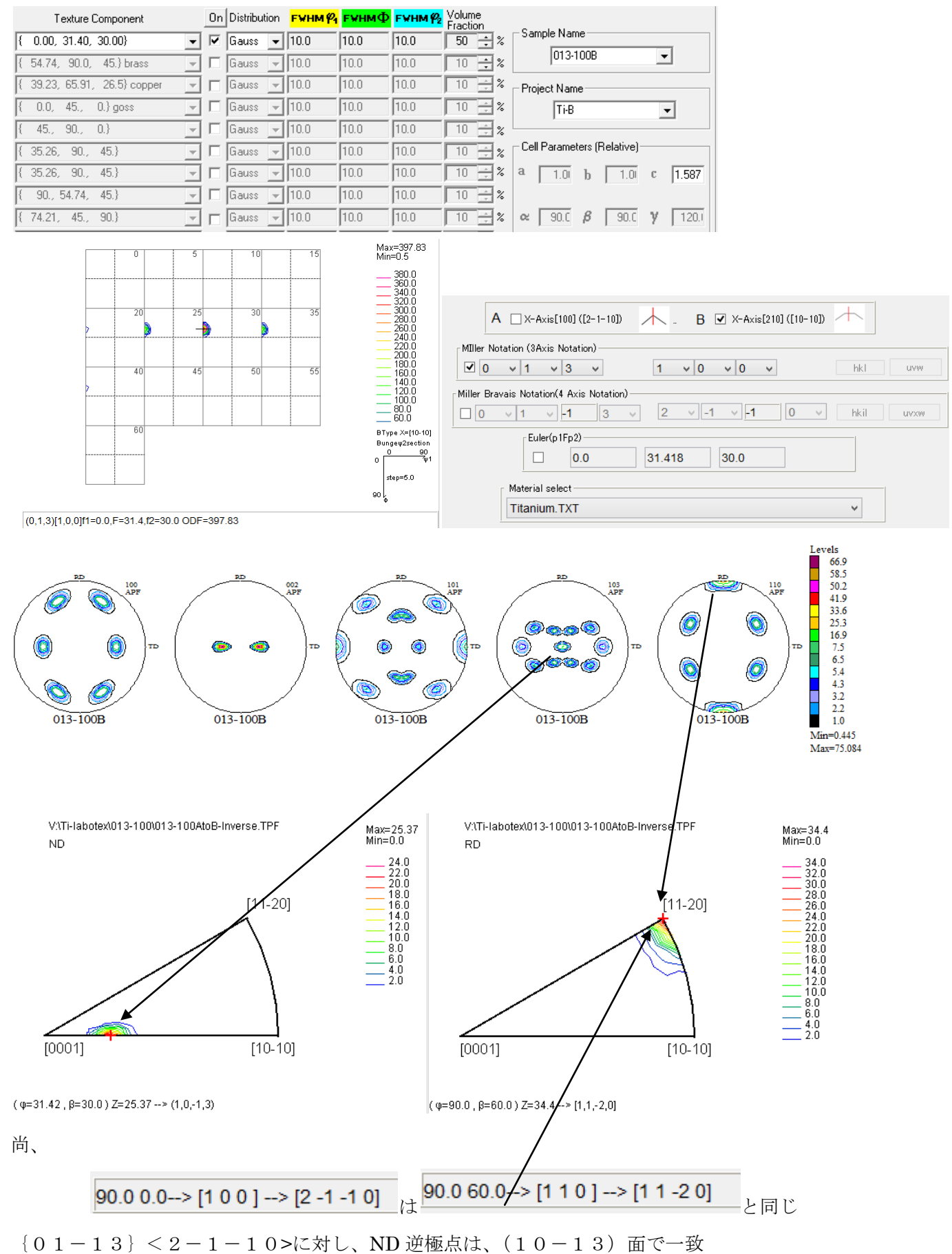

RD 逆極点は、[11-20]方向であるが、[2-1-10]も同じ

逆極点図は、[11-20]は30->60、[2-1-10]は30->0を表示で上図は平均値で表示しています。

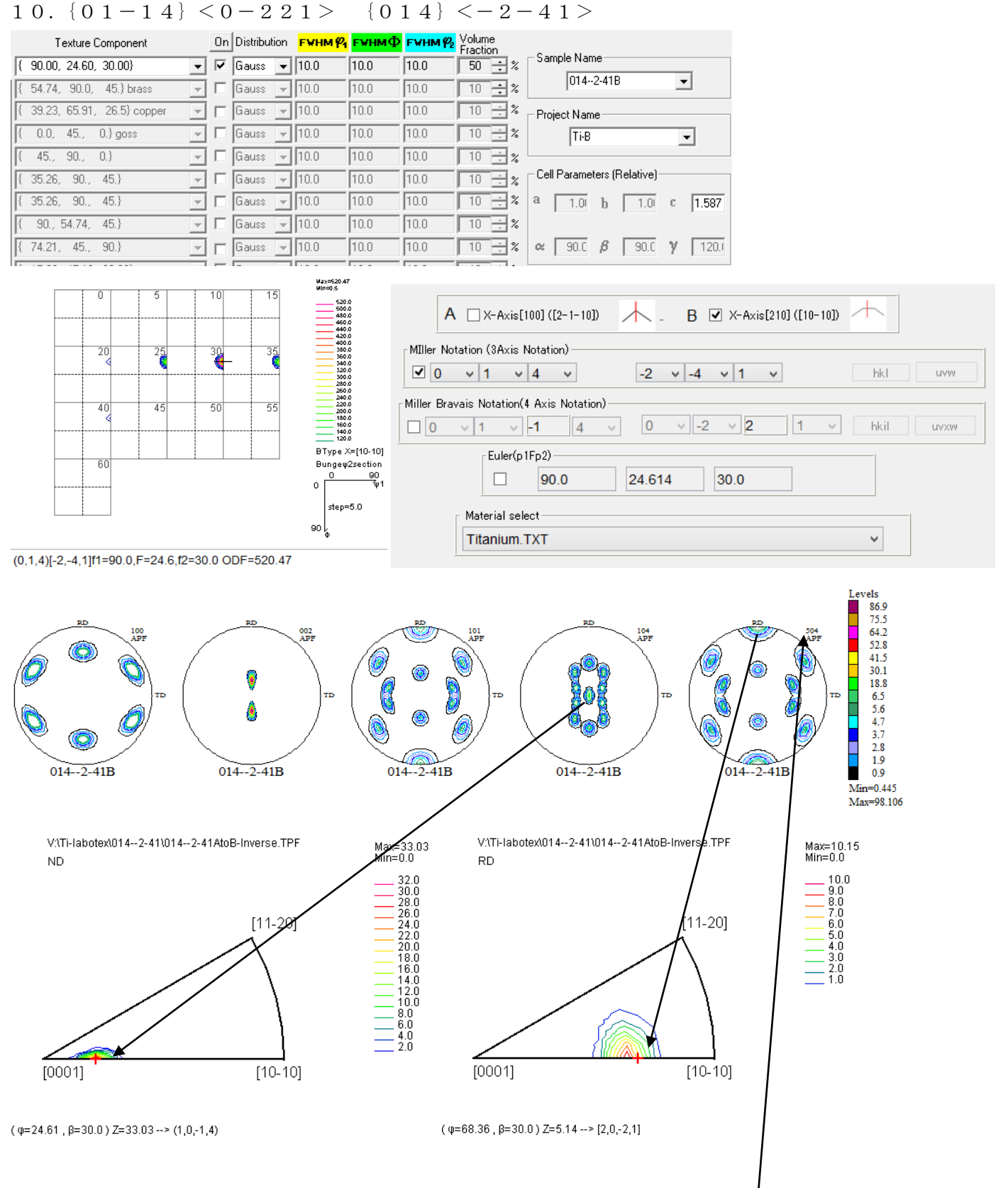

Direction [20-21]に対する Plane は(110-118)である9以内では(50-54)が近い.(504)極点図の RD とした

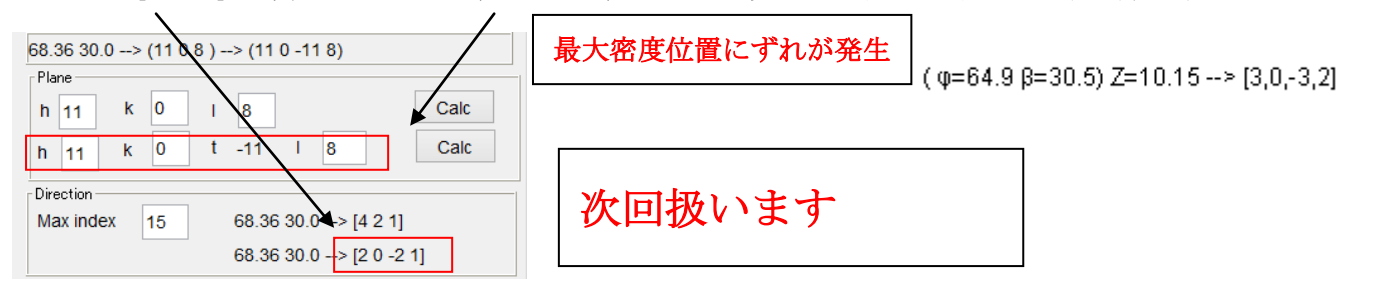